# **PENKO Engineering B.V.**

Your Partner for Fully Engineered Factory Solutions

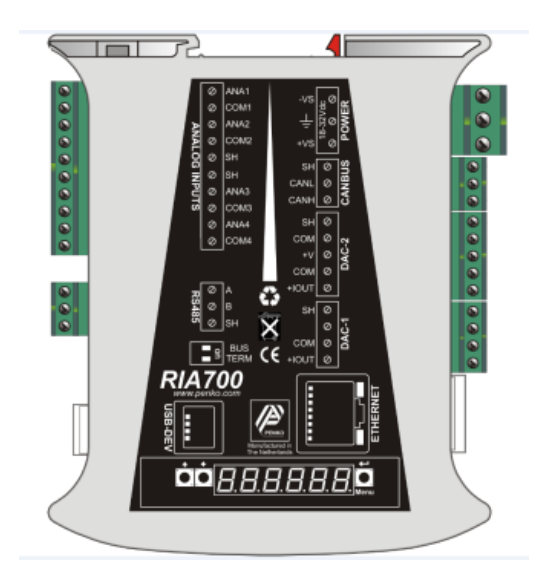

## Manual: RIA700 Analog

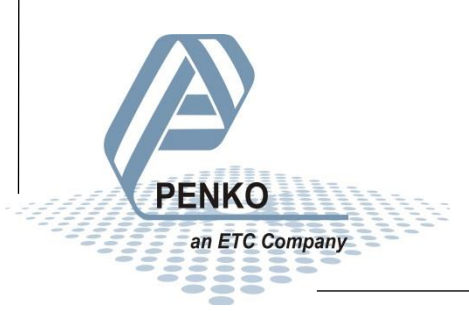

For more information visit www.PENKO.com - technical support - literature library

#### **IMPORTANT SAFETY INFORMATION**

**READ THIS PAGE FIRST!** 

PENKO Engineering B.V. manufactures and tests its products to meet all applicable national and international standards. It is vital that this instrument is correctly installed, used, and maintained to ensure it continues to operate to its optimum specification.

The following instructions must be adhered to and incorporated into your safety program when installing, using, and maintaining PENKO products. Failure to follow the recommended instructions can affect the system's safety and may increase the risk of serious personal injury, property damage, damage to this instrument and may invalidate the product's warranty.

• Read the instructions fully prior to installing, operating, or servicing the product. If this Instruction Manual is not the correct manual for the PENKO product you are using, call 0031(0)318-525630 for a replacement copy. Keep this Instruction Manual in a safe place for future reference.

• If you do not fully understand these instructions, contact your PENKO representative for clarification.

 Pay careful attention to all warnings, cautions, and instructions marked on and supplied with the product. • Inform and educate your personnel about the correct installation, operation, and maintenance procedures for this product.

• Install your equipment as specified in the installation instructions of the appropriate Instruction Manual and as per applicable local and national codes. Connect all products to the proper electrical sources.

• To ensure correct performance, use qualified personnel to install, operate, update, program, and maintain the product.

• When replacement parts are required, ensure that qualified technicians use replacement parts specified by PENKO. Unauthorized components and procedures can affect the product's performance and may affect the continued safe operation of your processes. The use of non-specified 'look-alike' substitution parts may result in the risk of fire, electrical hazards, or improper operation.

• Ensure that all equipment doors are closed and protective covers are in place, except when maintenance is being performed by qualified persons, to prevent electrical shock and personal injury.

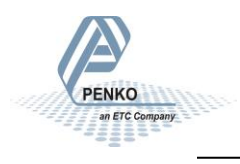

#### WARNING

#### ELECTRICAL SHOCK HAZARD

Installing cable connections and servicing this instrument require access to shock hazard level voltages which can cause death or serious injury.

Disconnect separate or external power sources to relay contacts before commencing any maintenance.

The electrical installation must be carried out in accordance with CE directions and/or any other applicable national or local codes.

Unused cable conduit entries must be securely sealed by non-flammable blanking plates or blind grommets to ensure complete enclosure integrity in compliance with personal safety and environmental protection requirements.

To ensure safety and correct performance this instrument must be connected to a properly grounded, three-wire power source.

Proper relay use and configuration is the responsibility of the user.

Do not operate this instrument without the front cover being secured. Refer any installation, operation or servicing issues to qualified personnel.

WWW.PENKO.COM

PENKO Engineering B.V.is an ETC Company

Email: info@PENKO.com

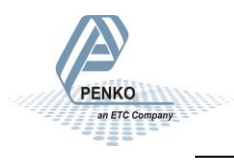

### **Table of Contents**

| IMPORTANT SAFETY INFORMATION                                                                                                    | 2  |
|----------------------------------------------------------------------------------------------------|----|
| 1. Indication of display                                                                                                    | 6  |
| 2. Explanation of front keys                                                                                                    | 7  |
| 3. Display notification                                                                                                    | 8  |
| 4. Connections                                                                                                    | 9  |
| 4.1. Power supply                                                                                                    | 10 |
| 4.2. USB                                                                                                    | 10 |
| 4.3. Ethernet                                                                                                    | 11 |
| 4.4. Local Bus                                                                                                    | 11 |
| 4.5. CanBus                                                                                                    | 12 |
| 4.6. Analog inputs                                                                                                    | 13 |
| 4.7. Analog outputs                                                                                                    | 13 |
| 5. Configuration menu                                                                                                    | 16 |
| 5.1485 Local bus communication settings (RS485)                                                                                                    | 17 |
|                                                                                                    |    |
| 5.2CbL CAN Buslink settings                                                                                                    |    |
| 5.2CbL CAN Buslink settings<br>5.3Eth Ethernet settings                                                                                                    |    |
| <ul> <li>5.2CbL CAN Buslink settings</li> <li>5.3Eth Ethernet settings</li> <li>5.4EbL Ethernet Buslink settings</li> </ul>                                                                                                  |    |
| <ul> <li>5.2CbL CAN Buslink settings</li> <li>5.3Eth Ethernet settings</li> <li>5.4EbL Ethernet Buslink settings</li> <li>5.5rcL Recall</li> </ul>                                                                           |    |
| <ul> <li>5.2CbL CAN Buslink settings</li> <li>5.3Eth Ethernet settings</li> <li>5.4EbL Ethernet Buslink settings</li> <li>5.5rcL Recall</li> <li>5.6SoF Firmware update</li> </ul>                                           |    |
| <ul> <li>5.2CbL CAN Buslink settings</li> <li>5.3Eth Ethernet settings</li> <li>5.4EbL Ethernet Buslink settings</li> <li>5.5rcL Recall</li> <li>5.6SoF Firmware update</li> <li>6. Configuration with Pi Mach II</li> </ul> |    |
| <ul> <li>5.2CbL CAN Buslink settings</li></ul>                                                                                                    |    |
| <ul> <li>5.2CbL CAN Buslink settings</li></ul>                                                                                                    |    |
| <ul> <li>5.2CbL CAN Buslink settings</li></ul>                                                                                                    |    |
| <ul> <li>5.2CbL CAN Buslink settings</li></ul>                                                                                                    |    |
| <ul> <li>5.2CbL CAN Buslink settings</li></ul>                                                                                                    |    |
| <ul> <li>5.2CbL CAN Buslink settings</li></ul>                                                                                                    |    |
| <ul> <li>5.2CbL CAN Buslink settings</li></ul>                                                                                                    |    |

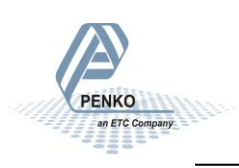

| 7.1. CAN BusLink                                      | 35 |
|-------------------------------------------------------|----|
| 7.2. Ethernet BusLink                                 | 37 |
| 8. Firmware update                                    | 39 |
| 8.1. Ethernet                                         | 39 |
| 8.2. USB                                              | 40 |
| 9. Backup and Restore                                 | 43 |
| 9.1. Backup                                           | 43 |
| 9.2. Restore                                          | 43 |
| 9.3. Progress                                         | 43 |
| 10. Standard Factory Settings                         | 45 |
| Appendix I - Mapping RIA700 inputs to FLEX indicators | 46 |
| Appendix II - Specifications                          | 47 |

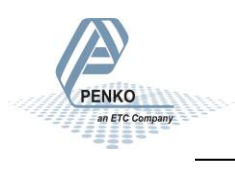

### 1. Indication of display

#### The RIA700 display with closed cover:

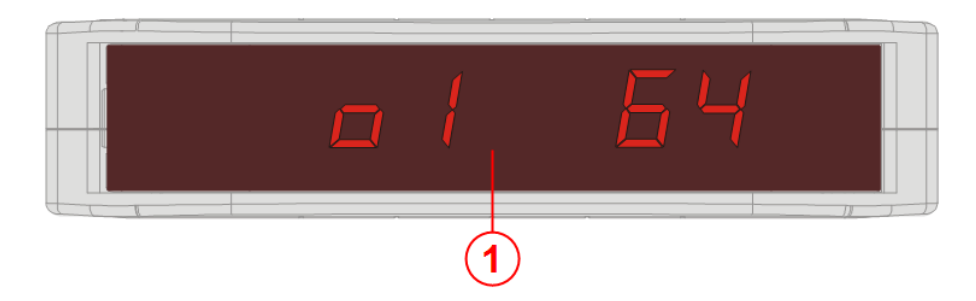

1 Input / Output status

#### The RIA700 display with open cover:

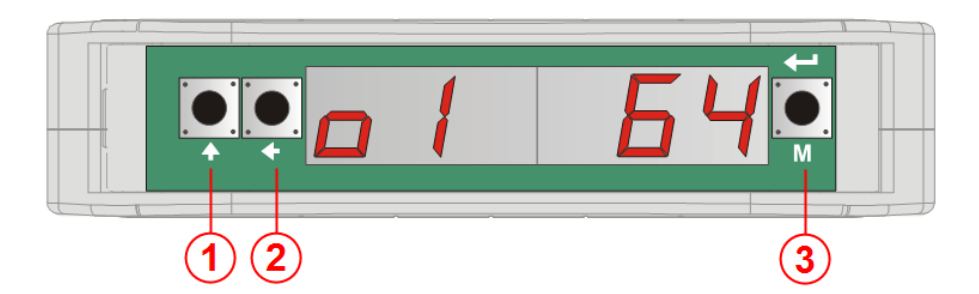

3

1 key 1 press <2sec.=

key 1 press >2sec.=

2 key 2 press <2sec.=

key 2 press >2sec.=

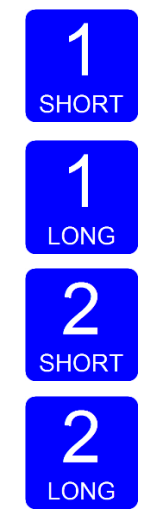

key 3 press <2sec.=

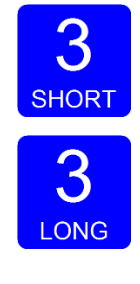

key 3 press >2sec.=

Functions of these keys are described on the next page.

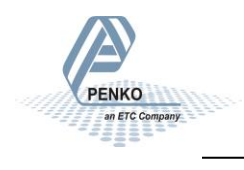

### 2. Explanation of front keys

The buttons on the RIA700 have the following functionality:

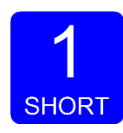

*Pressing key 1 "short".* In Menu mode: increase value by 1 or move up in menu.

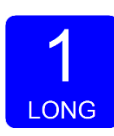

*Pressing key 1 "long".* In Menu mode: decrease value by 1 or move down in menu.

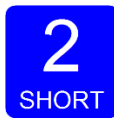

*Pressing key 2 "short".* In Menu mode: go into sub-menu or move cursor 1 position to the left.

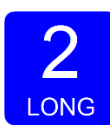

*Pressing key 2 "long".* In Menu mode: move cursor 1 position to the right.

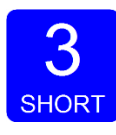

*Pressing key 3 "short"*. In Menu mode: escape and move back in menu without saving changes.

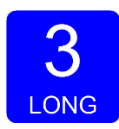

Pressing key 3 "long".

In Normal mode: enter configuration menu. In Menu mode: confirm made changes.

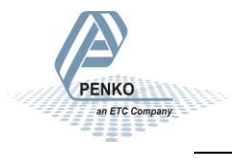

### 3. Display notification

The RIA700 constantly shows the status of the 4 inputs and 2 outputs. Every input and output is shown in the display for about a second.

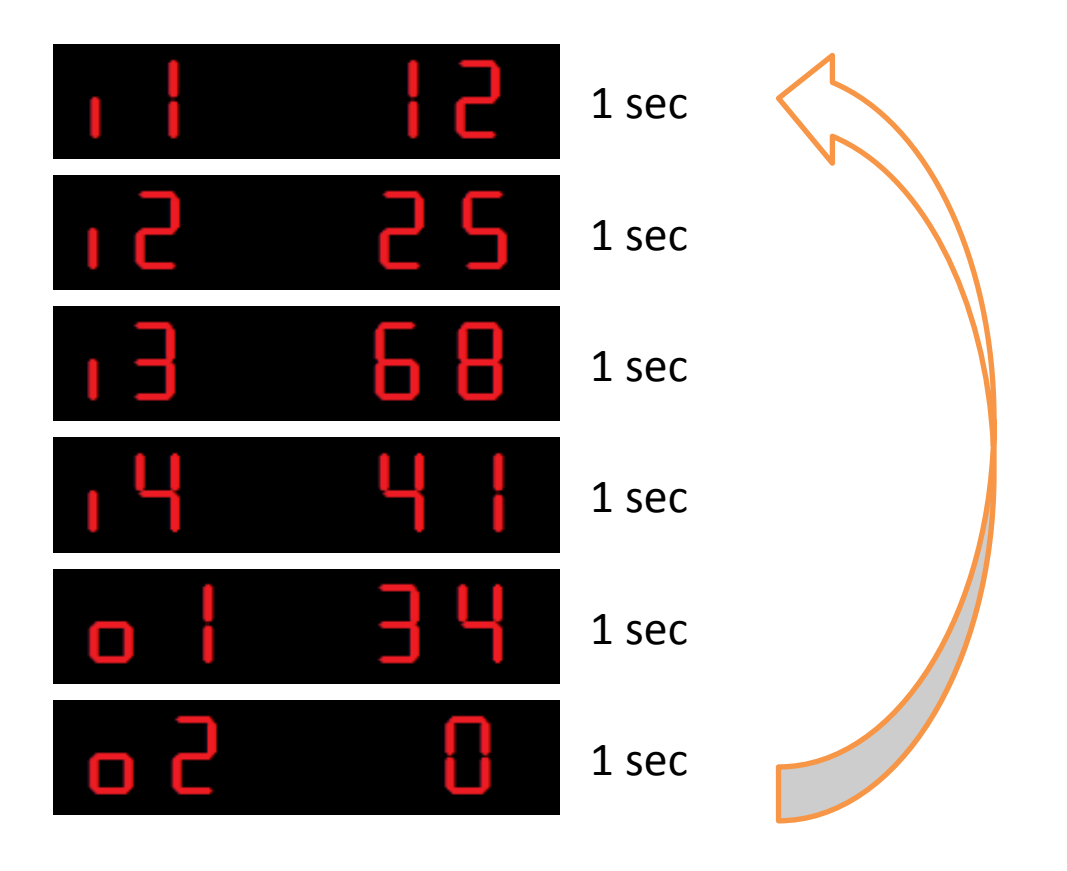

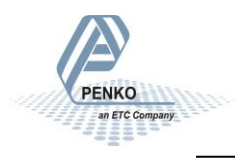

### 4. Connections

PENKO an ETC Company

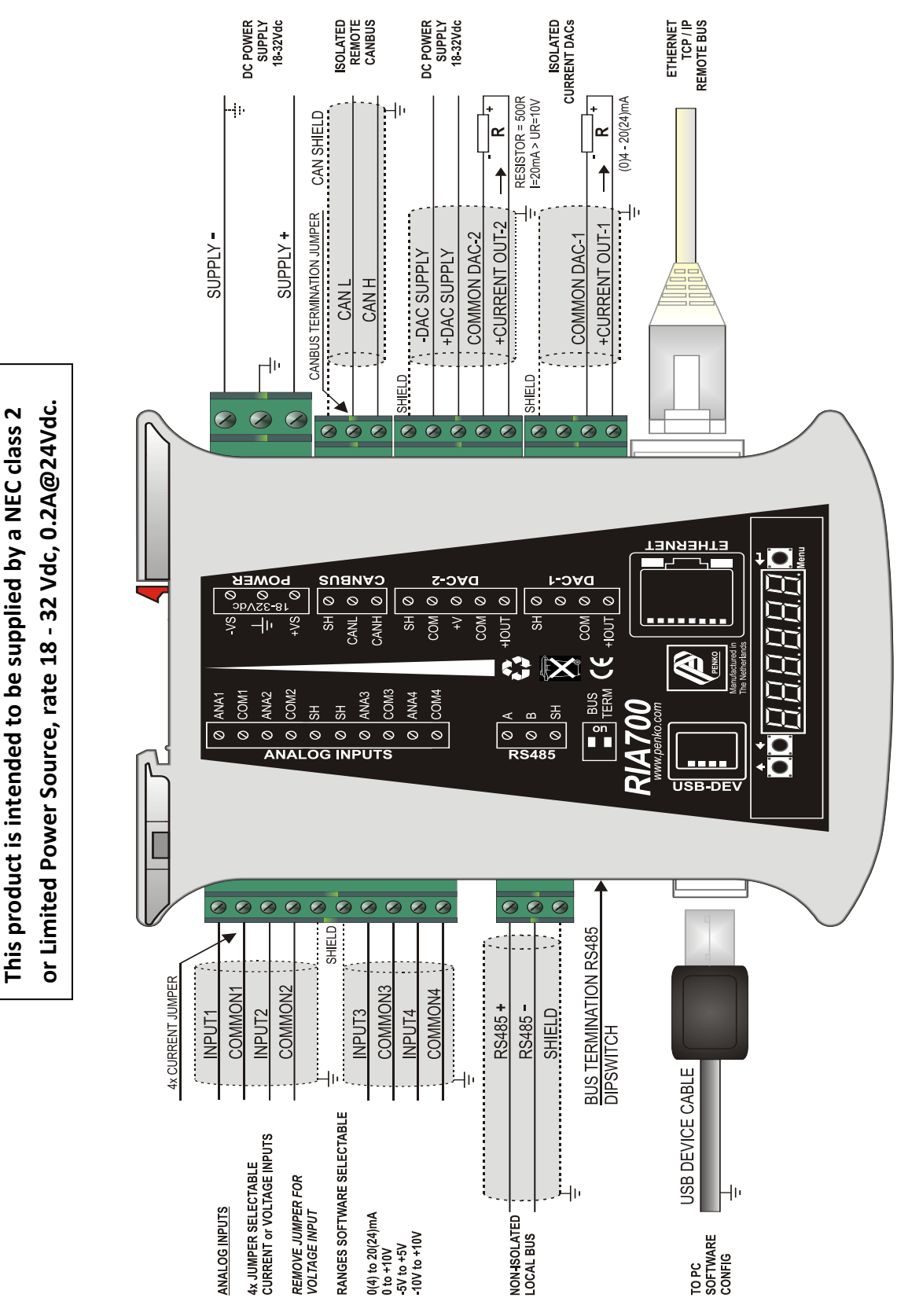

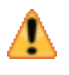

A

Before connecting the device to a computer using USB, make sure PENKO Suite is installed.

When connecting the device to a computer using USB, the device will power up using the USB 5V power supply. Several parts of the device will not be active so always make sure to connect the 24VDC power supply.

#### 4.1. Power supply

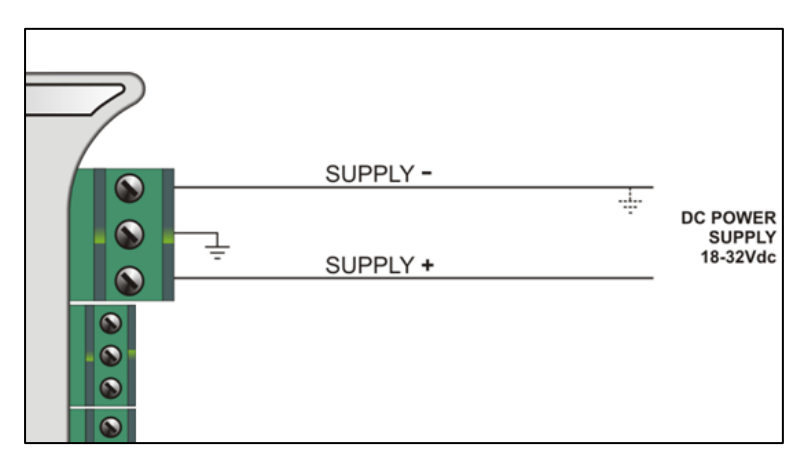

Power the device using a 24VDC power supply (min 18VDC, max 32VDC). The maximum power consumption is 2.5W.

#### 4.2. USB

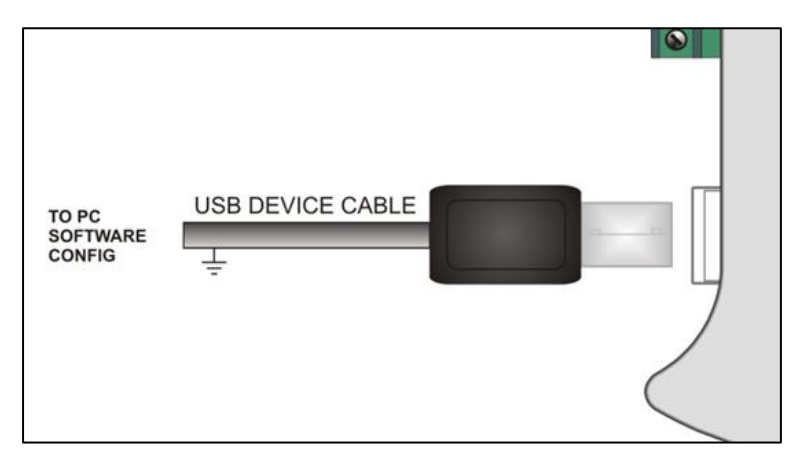

Connect the device to a computer using an A-B USB cable. The USB interface is used for configuration with Pi Mach II Manage software.

The USB interface *cannot* be used for communication protocols, printers etc.

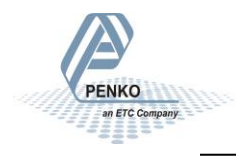

#### 4.3. Ethernet

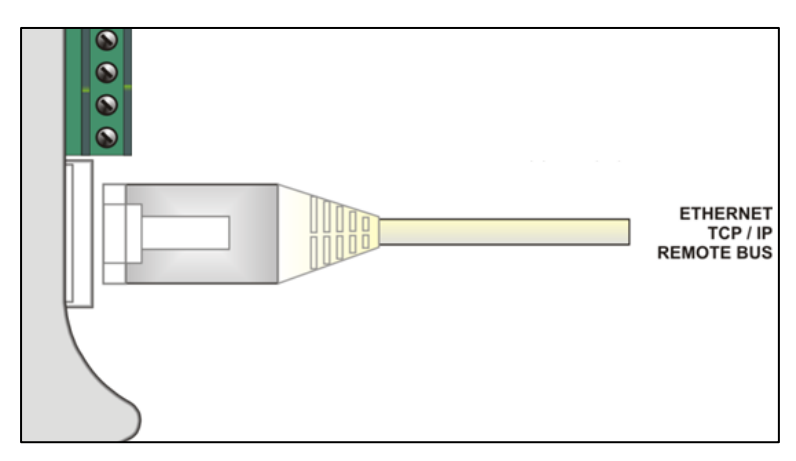

The Ethernet connection is used for the PENKO BusLink protocol. See chapter 7 for more information.

It can also be used for communication with Pi Mach II.

#### 4.4. Local Bus

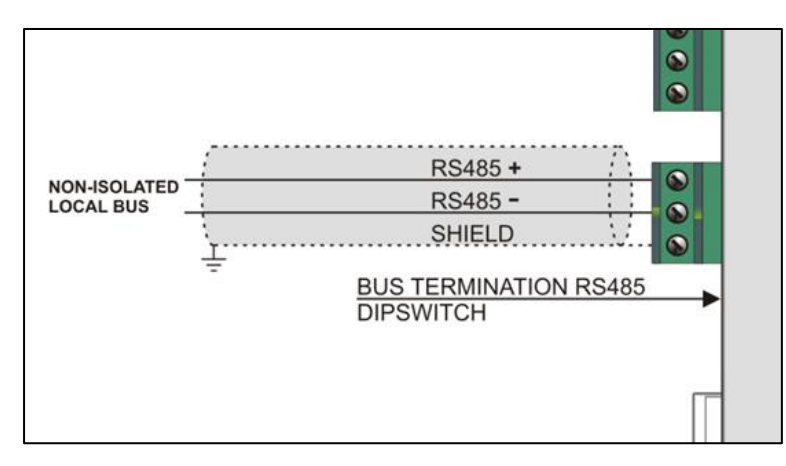

The local bus is used to connect up to 32 RIA700 devices to one USB or Ethernet communication. The device with local bus (RS485) address 1 is connected to the computer by USB or Ethernet. The other devices are parallel connected to the RS485 local bus and all need a unique local bus address. In Pi Mach II Manage, the devices are all shown in the tree with their own unique number. The last device on the bus must set the dipswitch for bus termination.

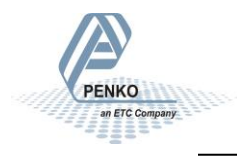

#### 4.5. CanBus

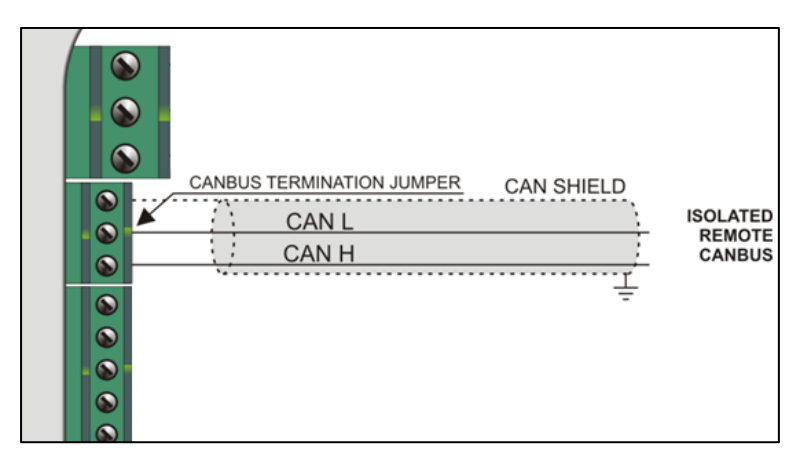

The CAN Bus is used for the PENKO BusLink protocol. See chapter 7 for more information.

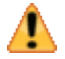

Note that the CANopen protocol is not available

The CAN bus termination is done with a jumper:

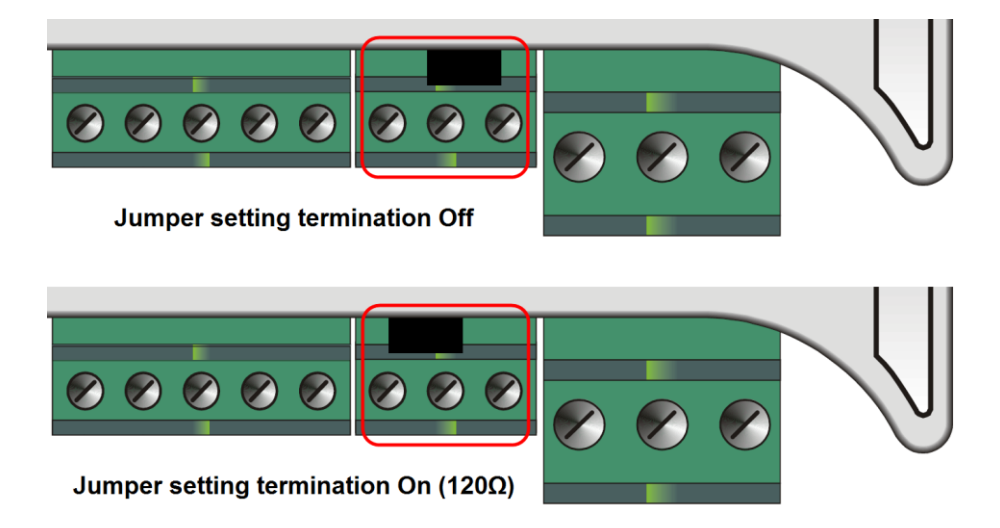

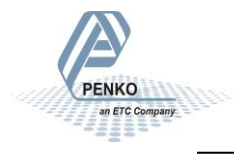

#### 4.6. Analog inputs

|                                                                                         | 4x CURRENT JUMPER                      |  |
|-----------------------------------------------------------------------------------------|----------------------------------------|--|
| ANALOG INPUTS<br>4x JUMPER SELECTABLE<br>CURRENT or VOLTAGE INPUTS<br>REMOVE JUMPER FOR | INPUT1<br>COMMON1<br>INPUT2<br>COMMON2 |  |
| VOLTAGE INPUT<br>RANGES SOFTWARE SELECTABLE                                             |                                        |  |
|                                                                                         | INPUT3                                 |  |
| 0(4) to 20(24)mA<br>0 to +10V                                                           | COMMON3                                |  |
| -5V to +5V                                                                              | INPUT4                                 |  |
| -100 10 100                                                                             | COMMON4                                |  |
|                                                                                         | <u> </u>                               |  |

The four analog inputs can be used for current or voltage input. The selection is made with a separate jumper for each input. The following ranges can be selected:

| Option       | Jumper | Description                                |
|--------------|--------|--------------------------------------------|
| RAW          | -      | 16 bit DAC value                           |
| 0 to 24 mA   | Yes    | The minimum and maximum value of the input |
| 0 to 20 mA   | Yes    | The minimum and maximum value of the input |
| 4 to 20 mA   | Yes    | The minimum and maximum value of the input |
| 4 to 24 mA   | Yes    | The minimum and maximum value of the input |
| 0 to +10 V   | No     | The minimum and maximum value of the input |
| -10 to +10 V | No     | The minimum and maximum value of the input |
| -5 to +5V    | No     | The minimum and maximum value of the input |

### 4.7. Analog outputs

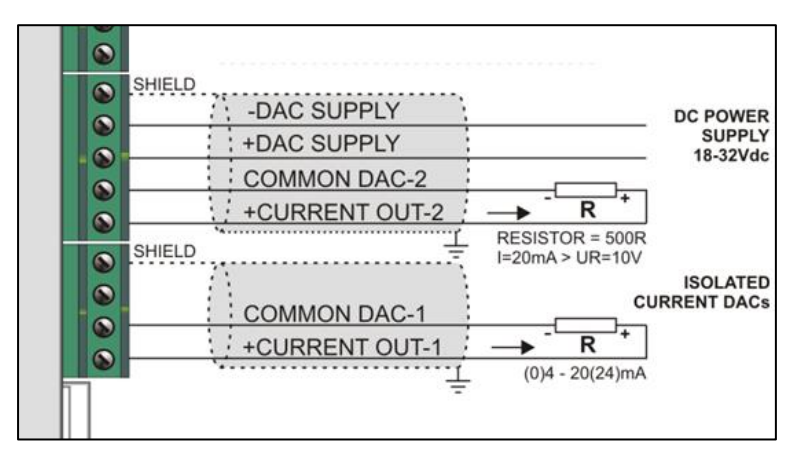

The two analog outputs can be used for current or voltage output.

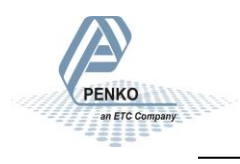

The following ranges can be selected:

| Option     | Description                                 |
|------------|---------------------------------------------|
| RAW        | 16 bit DAC value                            |
| 0 to 24 mA | The minimum and maximum value of the output |
| 0 to 20 mA | The minimum and maximum value of the output |
| 4 to 20 mA | The minimum and maximum value of the output |
| 4 to 24 mA | The minimum and maximum value of the output |

To use the outputs as voltage output, place a 500 ohm resistor in the loop. With the 0 to 20 mA range setting the output will be 0 to 10 V. (20mA \* 500 ohm = 10V)

In order to function, the DAC has to be connected to an 18 - 32 VDC power supply. This can be done using the device power supply or an external power supply.

#### Using the device power supply:

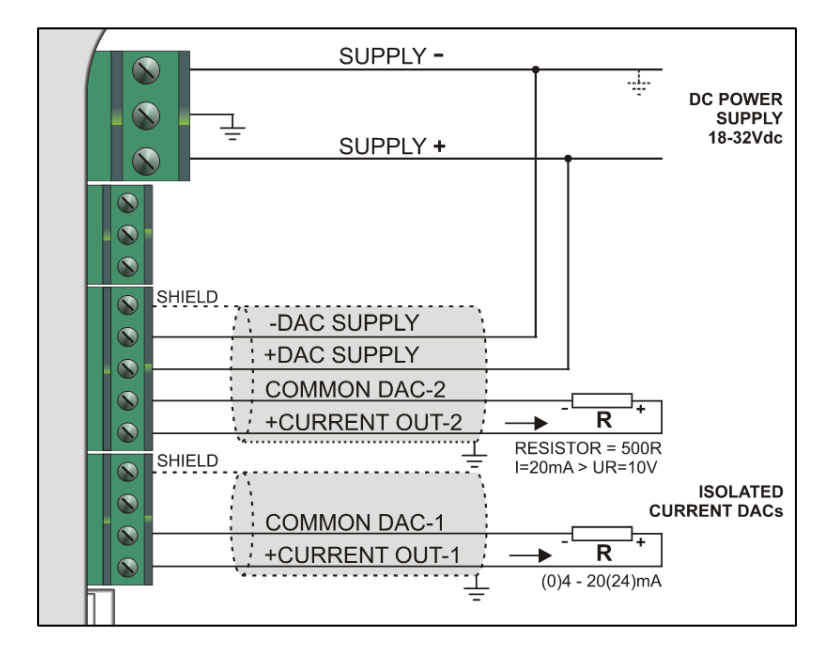

COMMON DAC-1 and COMMON DAC-2 are internally connected to the -DAC SUPPLY. When using the device power supply for the DAC, the current loop will include the SUPPLY- of the device power supply.

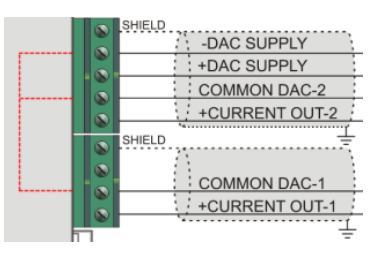

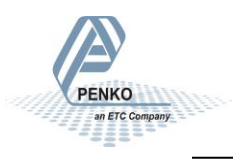

Using an external power supply:

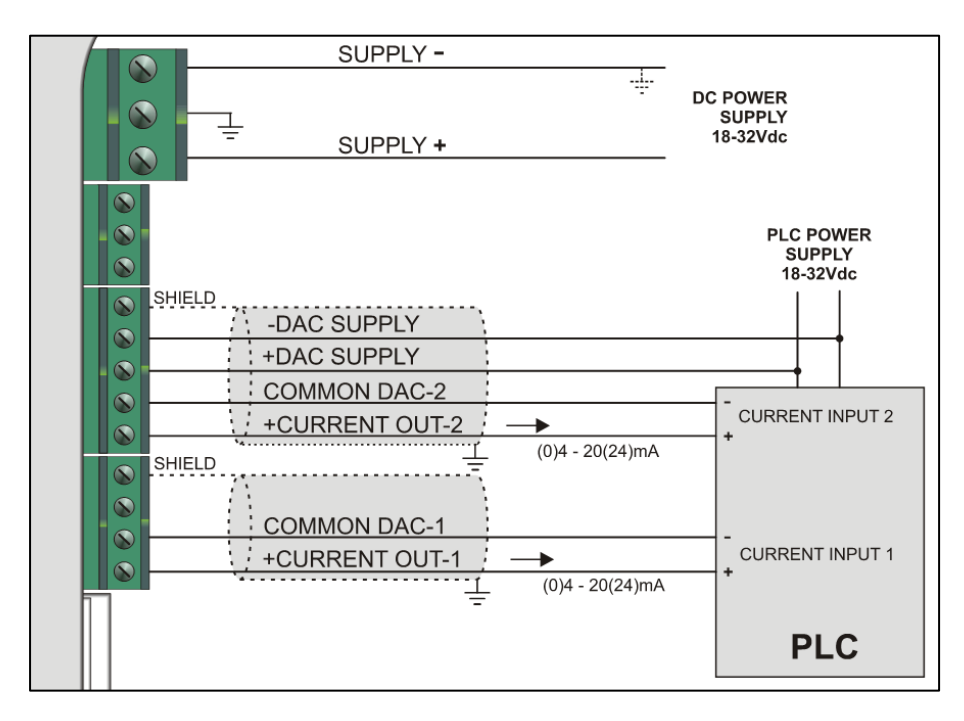

In this example the current loop is isolated from the device power supply.

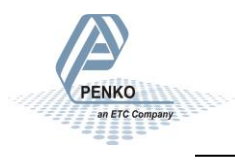

### 5. Configuration menu

De RIA700 can be configured in two ways:

- With the buttons and display on the device itself
- With the PENKO Pi Mach II software

With Pi Mach II software all settings can be configured. This is also the easiest way. On the device itself not all settings are available.

This chapter describes configuration on the device.

Chapter 6 describes configuration with Pi Mach II.

Press button 3 >2 sec to enter the Configuration Menu.

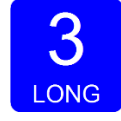

The following options are available in the configuration menu:

| Option | Description                              |
|--------|------------------------------------------|
| 485    | Local bus communication settings (RS485) |
| CbL    | CAN Buslink settings                     |
| Eth    | Ethernet settings                        |
| EbL    | Ethernet Buslink settings                |
| rcL    | Recall                                   |
| SoF    | Firmware update                          |

Scroll through the menu options pressing key 1 and enter a sub-menu pressing key 2 <2 sec or key 3 > 2 sec.

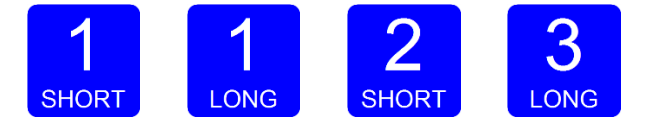

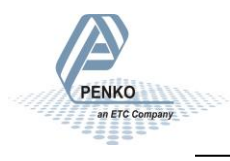

#### 5.1. ---485 Local bus communication settings (RS485)

In this menu, the communication address can be set for communication with multiple devices. Press key 2 < 2 sec to enter the settings.

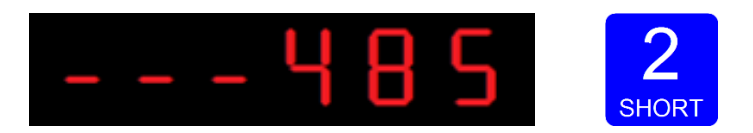

The display shows:

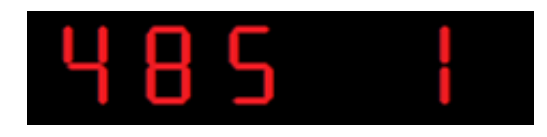

In **485 1** you set the address of the RIA700. Press 2 <2sec to enter **485 1**.

Set the address using key 1 and key 2. Key 1 is for changing the number (1-9), key 2 is for changing the position of the cursor. Confirm by pressing key 3 > 2 sec. (options are 1-32)

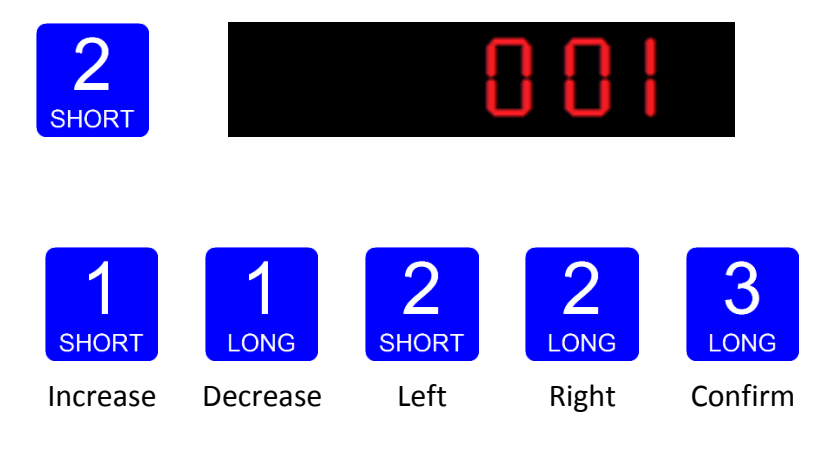

The display shows:

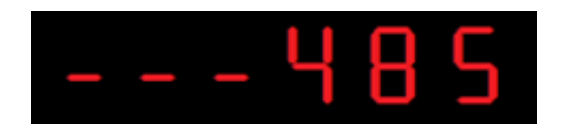

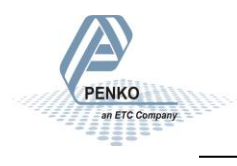

#### 5.2. --- CbL CAN Buslink settings

The options for the CAN Buslink protocol are:

| Option | Description        |
|--------|--------------------|
| CbL 1  | Protocol           |
| CbL 2  | Buslink address    |
| CbL 3  | Buslink subaddress |
| CbL 4  | Baudrate           |

Press key 2 <2 sec to enter the settings.

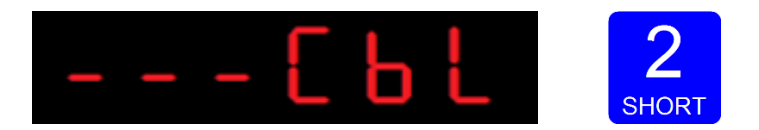

The following screen is shown:

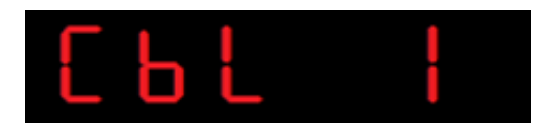

In **CbL 1** you set the protocol for the CAN bus. Press key 2 <2 sec to change the protocol. Use key 1 to change the value (1-2). Confirm by pressing key 3 >2sec.

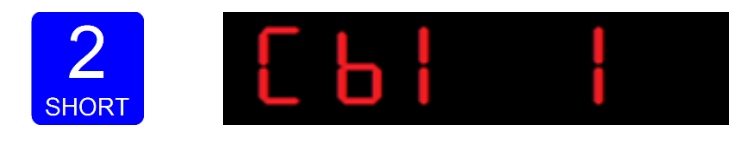

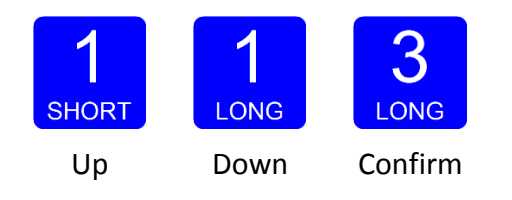

The protocol options are:

| Option | Description |
|--------|-------------|
| 1      | None        |
| 2      | Buslink     |

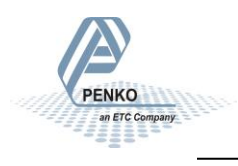

The display shows:

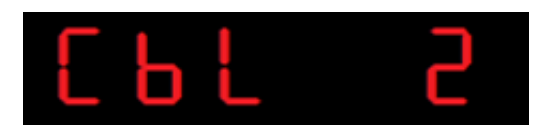

In **CbL 2** you set the Buslink address. Press key 2 <2 sec to change the address. Use key 1 to change the value (1-8). Confirm by pressing key 3 >2 sec.

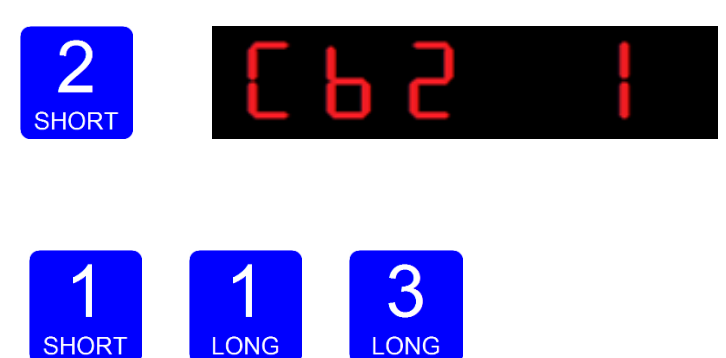

Up Down Confirm

The display shows:

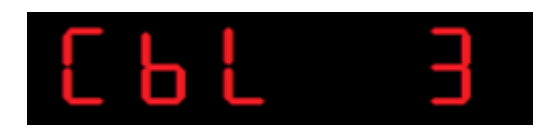

In **CbL 3** you set the Buslink Subaddress. Press key 2 <2sec to change the subaddress. Use key 1 to change the value (1-5). Confirm by pressing key 3 >2sec.

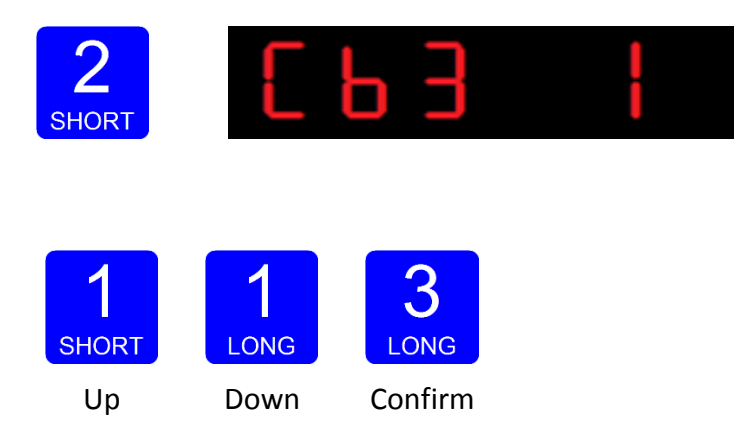

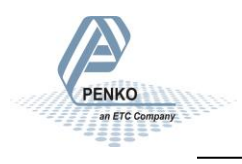

The display shows:

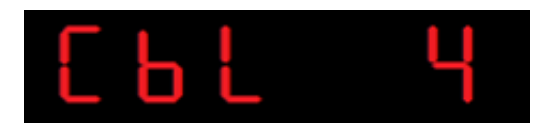

In **CbL 4** you set the baudrate for the communication. Press key 2 <2sec to change the baudrate. Use key 1 to change the value (1-4). Confirm by pressing key 3 >2sec.

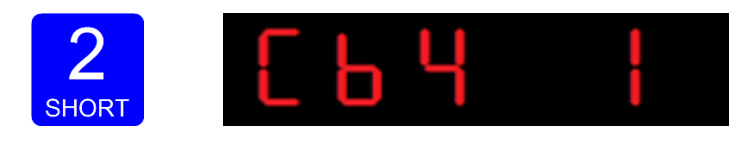

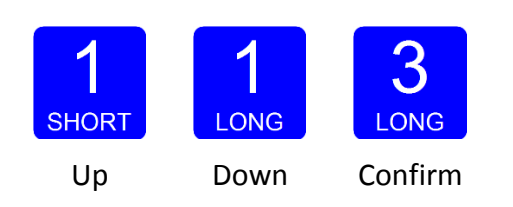

The baudrate options are:

| Option | Description |
|--------|-------------|
| 1      | 100k        |
| 2      | 125k        |
| 3      | 250k        |
| 4      | 500k        |

The display shows:

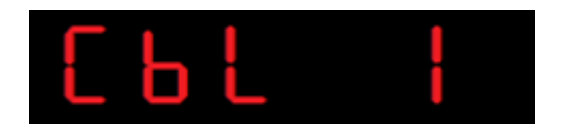

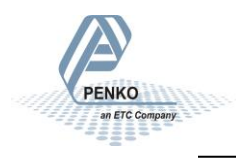

#### 5.3. --- Eth Ethernet settings

In this menu, the communication settings can be set for the Ethernet port. The options for the Ethernet port communication settings are:

| Option  | Description                                              |                     |                  |      |
|---------|----------------------------------------------------------|---------------------|------------------|------|
| Adr 1-4 | 4 bytes of the IP address                                | 192 . 16<br>Adr1 Ad | 8 . 1<br>r2 Adr3 | . 2  |
|         |                                                          | 255 . 25            | 5 . 255          | . 0  |
| Sub 1-4 | 4 bytes of the Subnet address                            | Sub1 Sul            | b2 Sub3          | Sub4 |
| σΔt 1-4 | 4 bytes of the Gateway address                           | 192 . 16            | 8.1              | . 1  |
| 8-11 -  | + bytes of the Gateway address                           | gAt1 gA             | t2 gAt3          | gAt4 |
| dHCP    | Disable or enable Dynamic Host<br>Configuration Protocol |                     |                  |      |

Press key 2 <2sec to enter the settings.

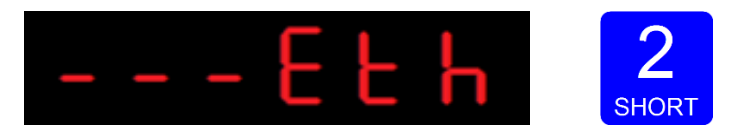

The display shows:

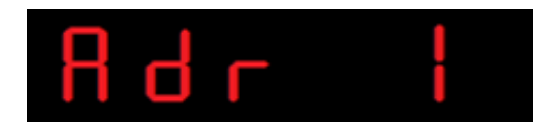

In **Adr 1** you set the first byte of the IP address you want to give the RIA700 (example: 192.168.151.112). Press key 2 <2sec to change the number. Set the numbers using key 1 and key 2. Key 1 for is changing the number (1-9), key 2 is for changing the position of the cursor. Confirm by pressing key 3 >2sec. (options are 0-255).

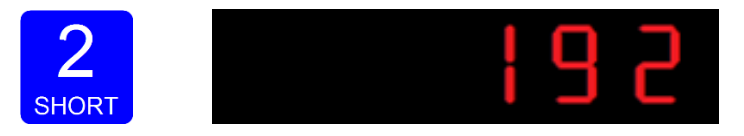

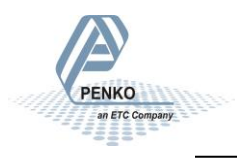

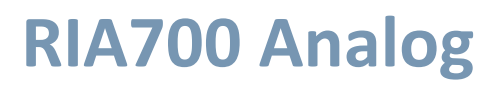

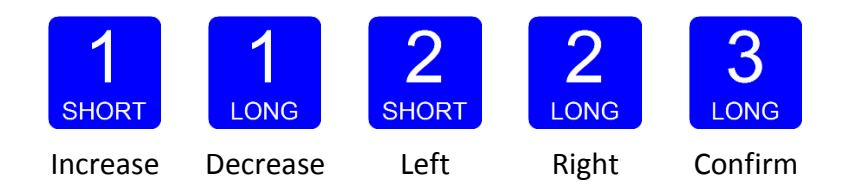

The display shows:

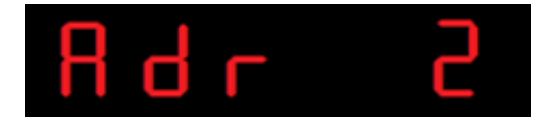

Follow the same steps as for Adr 2, Adr 3 and Adr 4 to set the IP address, Subnet address (Sub 1, Sub 2, Sub 3, Sub 4) and Gateway address (gAt 1, gAt 2, gAt 3, gAt 4).

After completing these steps the display shows:

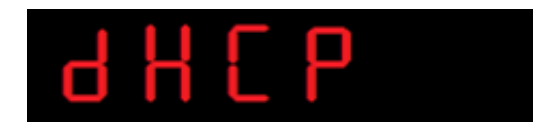

In **dHCP** you can **disable** or **enable** the Dynamic Host Configuration Protocol (DHCP). Press key 2 <2sec to disable or enable the protocol. Use key 1 to change the value (1-2). Confirm by pressing key 3 >2sec.

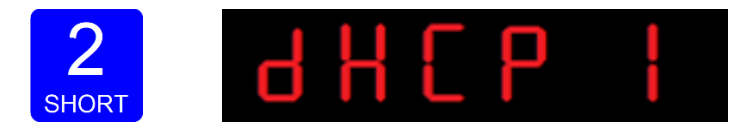

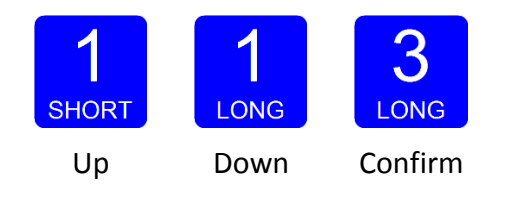

The options are:

| Option | Description |
|--------|-------------|
| 1      | Disable     |
| 2      | Enable      |

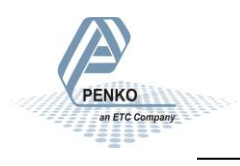

The display shows:

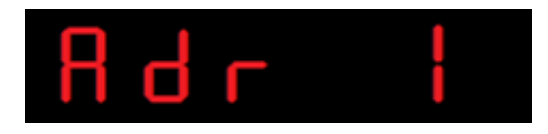

#### 5.4. ---EbL Ethernet Buslink settings

In this menu, the Ethernet Buslink protocol can be configured. The options are:

| Option | Description        |
|--------|--------------------|
| EbL 1  | Buslink address    |
| EbL 2  | Buslink subaddress |

Press key 2 <2 sec to enter the settings.

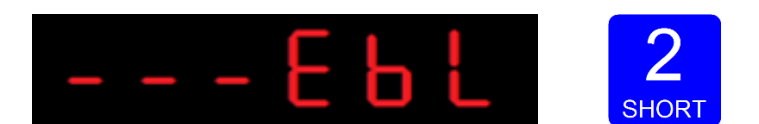

The display shows:

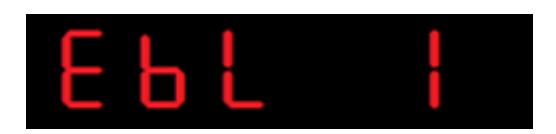

In **EbL 1** you set the Buslink address of the RIA700. Press key 2 <2 sec. to enter **EbL 1**. Use key 1 to set the address (1-8). Confirm by pressing key 3 >2sec.

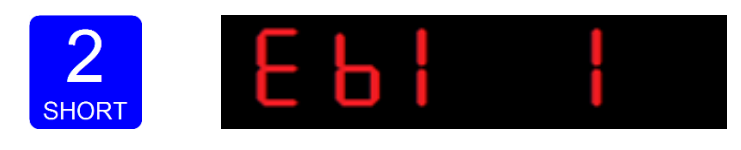

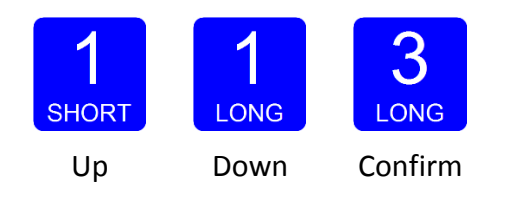

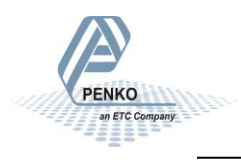

The display shows:

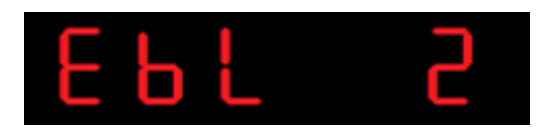

In **EbL 2** you set the Buslink subaddress of the RIA700. Press key 2 <2 sec. to enter **EbL 2**. Use key 1 to set the address (1-8). Confirm by pressing key 3 >2sec.

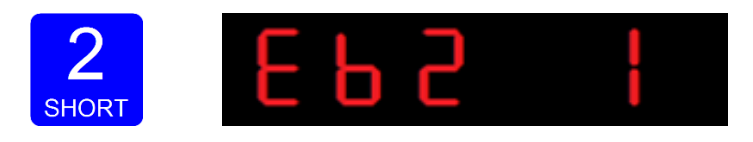

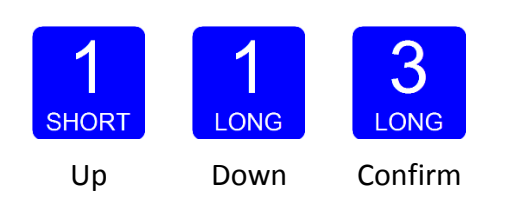

The display shows:

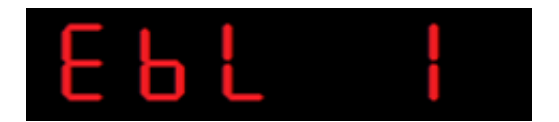

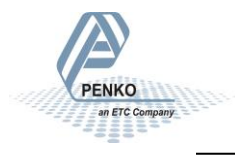

#### 5.5. ---rcL Recall

In Recall, you can reset all parameters back to factory settings.

Press key 2 <2sec to enter Recall.

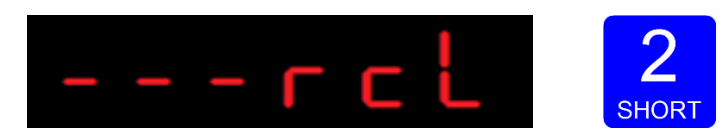

The display shows:

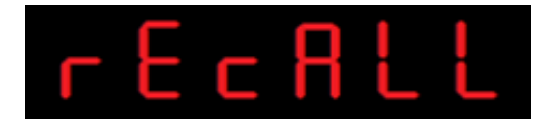

To set all parameters back to factory settings Press key 3 >2sec.

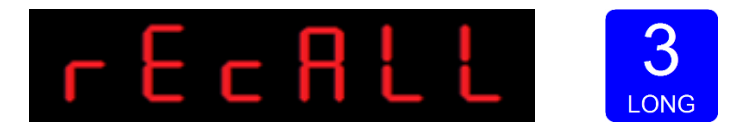

The display shows:

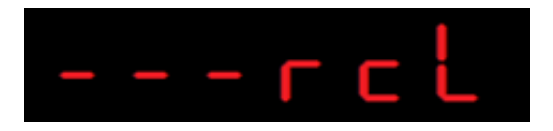

To reset the file system back to standard factory settings press key 1 >2sec.

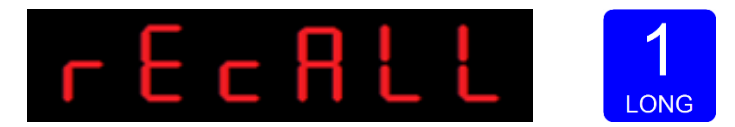

The display shows:

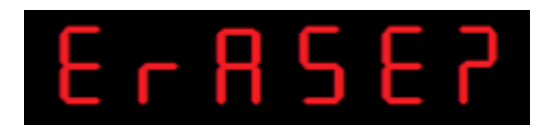

Confirm by pressing key 3 >2 sec.

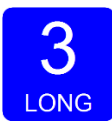

The RIA700 will reboot after the file system is reset.

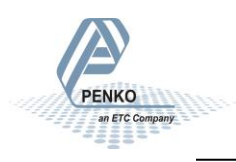

#### 5.6. ---SoF Firmware update

In **SoF**, you can set the RIA700 in boot mode for a software update.

Press key 2 <2sec to enter boot mode.

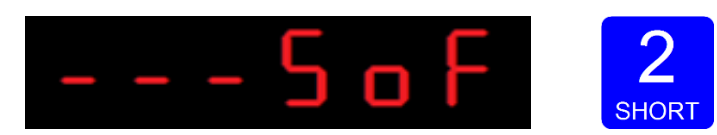

The display shows:

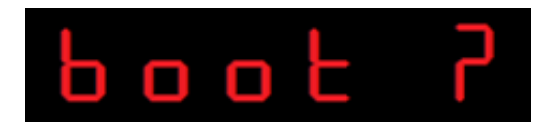

Press key 3 >2sec to set the RIA700 in boot mode.

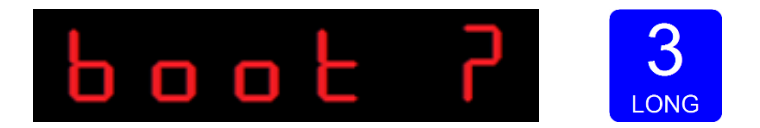

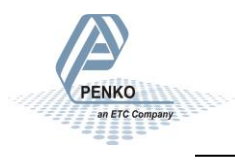

### 6. Configuration with Pi Mach II

With Pi Mach II software all settings can be configured.

Download PENKO Suite from <u>www.PENKO.com</u> and install it. The following items will be installed:

- Pi Mach II Program Interface to configure all PENKO devices
- Job Manager XE Version Control System for Pi Mach II projects
- Drivers USB drivers for latest series PENKO devices
- Manuals Product manuals and protocol descriptions

After installation, connect the RIA700 to the computer using an A-B USB cable.

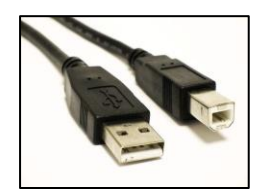

Start Pi Mach II

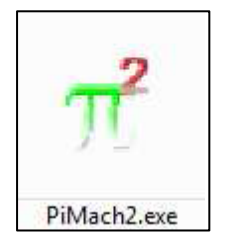

Consult the Pi Mach II manual on how to setup a connection and for troubleshooting with the USB driver.

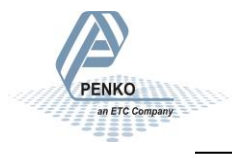

In Pi Mach II, open Manage.

| T IdCode: 0628, Device Version: 01.02, Build: 02, Serial: FFFFFFFF, Module Version: 00.00, | Build: 00, Project: C:\Penko apps\Pi Mach II\                            |
|--------------------------------------------------------------------------------------------|--------------------------------------------------------------------------|
| File Project Environment View Tools Help                                                   |                                                                          |
| 📔 💕 On-Line 🛛 🛞 Eirmware Update Manager 🐔 Program Builder 🧠 Flex Builder 🥅 🕁 at            | ches 🦪 E <u>x</u> it                                                     |
| 📗 🖳 Display 🛛 🕨 Control 🌰 Tasks 🛛 🏪 1/0 🗰 Indigator & Registers 📼 Labels 🏭 F               | Results 🛛 📅 Printer Layout 🕭 Printer Ticket 🛛 🜑 Glock 🗠 Scope 🛛 👔 Manage |
| E-Penko                                                                                    | Class: Penko                                                             |
| E-Device root                                                                              | Path: 1                                                                  |
|                                                                                            |                                                                          |
|                                                                                            |                                                                          |
|                                                                                            |                                                                          |
|                                                                                            |                                                                          |
|                                                                                            |                                                                          |
|                                                                                            |                                                                          |
|                                                                                            |                                                                          |
|                                                                                            |                                                                          |
|                                                                                            |                                                                          |
|                                                                                            |                                                                          |
|                                                                                            |                                                                          |
|                                                                                            |                                                                          |
|                                                                                            |                                                                          |
|                                                                                            | Discover Import Properties (CSV)                                         |
| ACTIVE USB Open                                                                            |                                                                          |

On the left side a tree is shown. The right side shows the properties of the selected node in the tree. Click RIA700 Analog to open the options:

| ⊡- <mark>Penko</mark>                       |
|---------------------------------------------|
| ⊡- Device root                              |
| ⊟ RIA700 Analog                             |
| - 1.1.1.1 Name = RIA700 4 inputs, 2 outputs |
|                                             |
|                                             |
|                                             |

#### 6.1. Live

Live shows all real time information of the device.

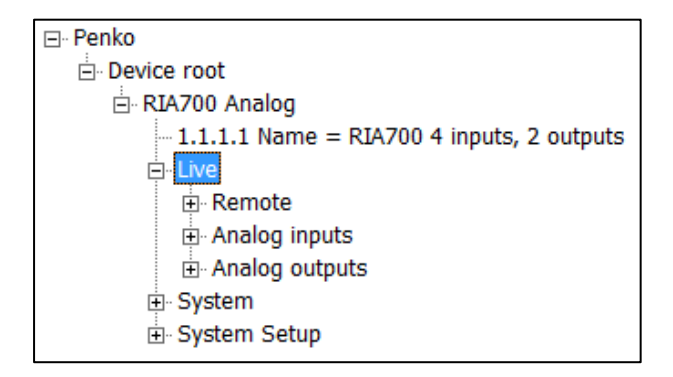

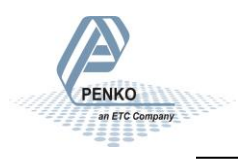

| Remote  |              |
|---------|--------------|
|         |              |
| Display | 01 0         |
|         | Up           |
|         | Down         |
|         | Left         |
|         | Right        |
|         | Enter / Menu |
|         |              |
|         | Escape       |

| Analog inputs |        |
|---------------|--------|
| INPUT 1       | 0,00 % |
| INPUT 2       | 0,00 % |
| INPUT 3       | 0,00 % |
| INPUT 4       | 0,00 % |

#### Analog outputs

| OUTPUT 2 | 0,00 % |
|----------|--------|
| OUTPUT 1 | 0,00 % |
|          |        |

Remote shows the buttons corresponding to the buttons on the device. Inputs and outputs show the live status of the inputs and outputs.

#### 6.2 System

System shows the device info.

|       | ID           | 0628          |
|-------|--------------|---------------|
| Penko | Version      | 1.2.1.9.0.2   |
|       | Serial       | FFFFFFFF      |
|       | Hardware     | ANALOG        |
|       | Revision     | 0             |
|       | Boot version | 1.0.0.9.0.2   |
|       | Option A     | not installed |
|       | Option B     | not installed |

| Option       | Description                          |
|--------------|--------------------------------------|
| ID           | Device hardware ID                   |
| Version      | Firmware version number              |
| Serial       | Serial number                        |
| Hardware     | Hardware version (ANALOG for RIA700) |
| Revision     | Hardware revision number             |
| Boot version | Boot loader version number           |
| Option A     | Reserved for future use              |
| Option B     | Reserved for future use              |

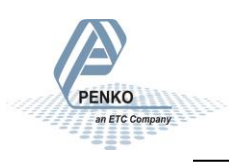

#### 6.3. System Setup

System Setup contains all settings of the device.

| ⊡. Penko                                  |
|-------------------------------------------|
| Device root                               |
| E RIA700 Analog                           |
| 1.1.1.1 Name = RIA700 4 inputs, 2 outputs |
| ÷. Live                                   |
| 🗄 System                                  |
| 🖨 System Setup                            |
|                                           |
| Communication                             |
| 🗄 Analog input                            |
| 🗄 Analog output                           |
| Factory recall                            |

| Option         | Description                                              |
|----------------|----------------------------------------------------------|
| Service        | For PENKO employees only                                 |
| Communication  | All settings for the communication options on the device |
| Analog input   | Settings for the 4 analog inputs                         |
| Analog output  | Settings for the 2 analog outputs                        |
| Factory recall | Set device back to factory settings                      |

#### 6.3.1. Communication

Communication contains the settings for the RS485, Ethernet and CANbus.

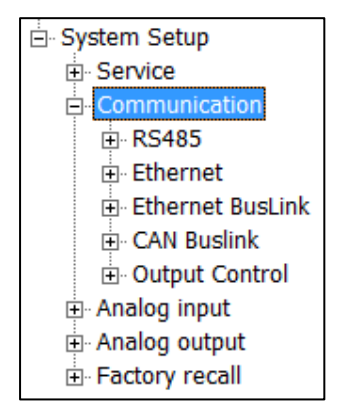

#### RS485:

| Address | 1 |
|---------|---|

Set the local bus address for the RIA700 to use in multiple RIA700 setup.

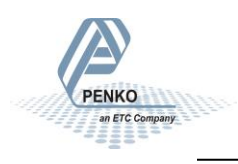

#### Ethernet:

| MAC     | 1E:30:6C:A2:45:5E   |
|---------|---------------------|
| Name    | Penko               |
| Address | 10 . 1 . 2 . 4      |
| Mask    | 255 . 255 . 255 . 0 |
| Gateway | 0.0.0.0             |
| DHCP    | DISABLE             |

| Option  | Description                                                       |
|---------|-------------------------------------------------------------------|
| MAC     | Indicates the MAC address of the device                           |
| Name    | Fill in the name for the device for identification in the network |
| Address | Fill in the IP address for the device                             |
| Mask    | Fill in the subnet mask for the device                            |
| Gateway | Fill in the gateway address for the device                        |
| DHCP    | Disable of enable DHCP (Dynamic Host Control Protocol)            |

#### **Ethernet BusLink:**

| Address     | 0 |
|-------------|---|
| Sub address | 0 |

| Option      | Description                            |
|-------------|----------------------------------------|
| Address     | Select the Buslink address (1 - 8)     |
| Sub address | Select the Buslink Sub address (1 - 5) |

#### Can BusLink:

| Protocol           | Buslink | • |
|--------------------|---------|---|
| Buslink Address    | 1       |   |
| Buslink Subaddress | 1       |   |
| Baudrate           | 250k    | • |

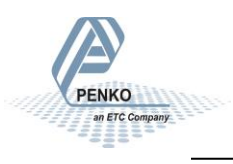

| Option                 | Description                            |
|------------------------|----------------------------------------|
| Protocol               | Select None or Buslink protocol        |
| <b>Buslink Address</b> | Select the Buslink address (1 - 8)     |
| Buslink                | Select the Buslink Sub address (1 - 5) |
| Subaddress             |                                        |
| Baudrate               | Select the communication baud rate     |

#### **Output Control:**

| Address     | 0     |
|-------------|-------|
| Sub address | 0     |
| Enable      | Off 🗨 |

| escription                                                        |
|-------------------------------------------------------------------|
| elect the Buslink address (1 - 8) of the connected PENKO FLEX     |
| elect the Buslink Sub address (1 - 5) of the connected PENKO FLEX |
| nable or disable the output control                               |
| פ<br>פו<br>פו                                                     |

#### 6.3.2. Analog input

Analog input contains the settings for the four analog inputs.

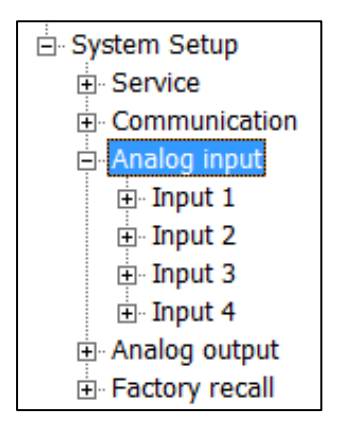

#### Input 1, 2, 3 or 4:

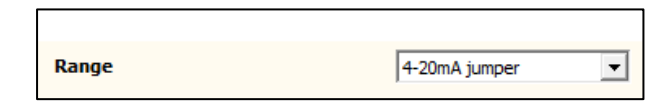

Select the range for the input.

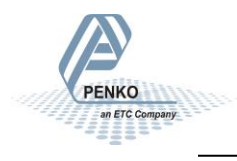

| Option       | Jumper | Description                                |
|--------------|--------|--------------------------------------------|
| RAW          | -      | 16 bit DAC value                           |
| 0 to 24 mA   | Yes    | The minimum and maximum value of the input |
| 0 to 20 mA   | Yes    | The minimum and maximum value of the input |
| 4 to 20 mA   | Yes    | The minimum and maximum value of the input |
| 4 to 24 mA   | Yes    | The minimum and maximum value of the input |
| 0 to +10 V   | No     | The minimum and maximum value of the input |
| -10 to +10 V | No     | The minimum and maximum value of the input |
| -5 to +5V    | No     | The minimum and maximum value of the input |

#### 6.3.3. Analog output

Analog output contains the settings for the two analog outputs.

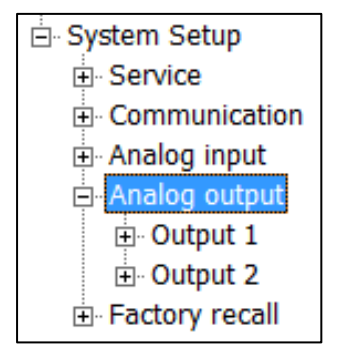

#### Output 1 or 2:

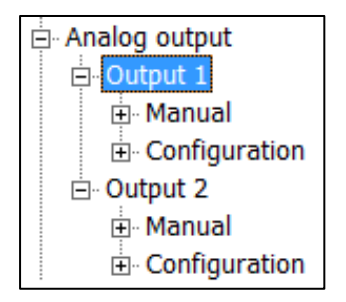

| Manual output level  | 0.00 %         |
|----------------------|----------------|
| rianual output level | 0,00 %         |
|                      | Manual control |
|                      | Manual 0.00%   |
|                      | Manual 100.00% |
|                      | Manual off     |

| Indicator     | 1      |
|---------------|--------|
| Minimum Level | 0      |
| Maximum Level | 10000  |
| Range         | 4-20mA |

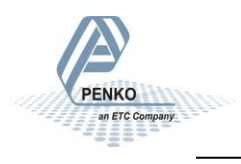

| Option         | Description                                                            |  |
|----------------|------------------------------------------------------------------------|--|
| Manual output  | Set level of analog output for manual control                          |  |
| level          |                                                                        |  |
| Manual control | Enable manual control of the analog output                             |  |
| Manual 0.00%   | Set level of analog output to 0%                                       |  |
| Manual 100.00% | Set level of analog output to 100%                                     |  |
| Manual off     | Disable manual control of the analog output                            |  |
| Indicator      | Indicator number of connected PENKO FLEX to scale to the analog output |  |
| Minimum Level  | Level of PENKO FLEX indicator which indicates analog output as 0%      |  |
| Maximum Level  | Level of PENKO FLEX indicator which indicates analog output as 1000%   |  |
| Range          | Set range for the analog output, see table below                       |  |

| Option     | Description                                 |
|------------|---------------------------------------------|
| RAW        | 16 bit DAC value                            |
| 0 to 24 mA | The minimum and maximum value of the output |
| 0 to 20 mA | The minimum and maximum value of the output |
| 4 to 20 mA | The minimum and maximum value of the output |
| 4 to 24 mA | The minimum and maximum value of the output |

#### 6.3.4. Factory recall

Reset the device to factory settings.

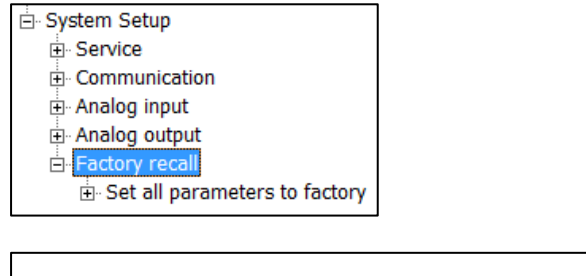

| Are you sure ? | No | - |
|----------------|----|---|
|                |    |   |

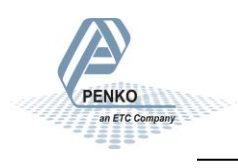

### 7. PENKO BusLink protocol

The PENKO BusLink protocol is available over Ethernet and over CAN. A technical description of the protocol can be found in the PENKO Suite, the **PENKO CAN Buslink Protocol** PDF file.

The addressing within the protocol works with addresses and sub addresses. The addresses range from 1 to 5 and the sub addresses from 1 to 8. This results in 40 unique addresses making it possible to create a Bus network with 40 PENKO devices, over Ethernet or CAN.

The RIA700 can be connected to a PENKO FLEX controller to extend the analog inputs and outputs of the FLEX:

- The **4 analog inputs of the RIA700** are mapped to indicator numbers of the FLEX, depending on the BusLink address and sub address set in the RIA700. Appendix I contains a list with mapped indicator numbers.
- The **2** analog outputs of the RIA700 follow a FLEX indicator, depending on the BusLink address set at Output control and the indicator numbers set at the Analog output configuration.

In case an error occurs in the BusLink connection, the display shows error:

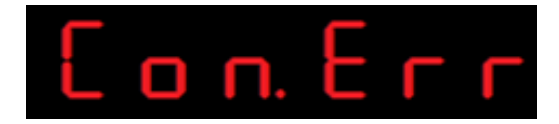

Check the connection and make sure the settings of the connected devices correspond.

#### 7.1. CAN BusLink

Connect the RIA700 to the FLEX:

| RIA700                                                 | FLEX                                                                                  |
|--------------------------------------------------------|---------------------------------------------------------------------------------------|
| CANBUS TERMINATION JUMPER CAN SHIELD<br>CAN L<br>CAN H | CANBUS<br>1=CAN-L1, 2=CAN-H1<br>3=Gond, 4=Shield<br>5=CAN-L2, 5=CAN-H2<br>1 2 3 4 5 6 |
| CAN L                                                  | <br>CAN-L1 (1)                                                                        |
| CAN H                                                  | <br>CAN-H1 (2)                                                                        |
| CAN SHIELD                                             | <br>Shield (4)                                                                        |
| CanBus Termination jumper ON                           | Place 120 ohm resistor between 1 and 2                                                |

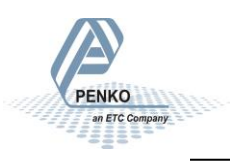

Apply the following settings:

|                                                                                                    | Fl                                                                          | LEX                                                                                                    |                                                                                                    |
|----------------------------------------------------------------------------------------------------|-----------------------------------------------------------------------------|----------------------------------------------------------------------------------------------------|----------------------------------------------------------------------------------------------------|
| CAN1 PortProtocol-BuBaudrate-25Buslink Address-1Buslink Subaddr-1                                                                                                    | The::00000004       slink       0 kbs       +       EDIT       +       EDIT | For CAN 1, set the protocol to Buslink and t<br>baudrate to 250kbs.<br>Set the address to 1 - 1 for identification on<br>bus. |                                                                                                    |
|                                                                                                    | RIA                                                                         | 700                                                                                                    |                                                                                                    |
| Communication  RS485  Ethernet Ethernet CAN Buslink CAN Buslink  CAN Buslink  CAN | Protocol<br>Buslink Address<br>Buslink Subaddress<br>Baudrate               | Buslink                                                                                                    | Set the protocol to Buslink<br>and the baudrate to 250kbs.<br>Set the address to 1 - 2 for<br>identification on the bus.<br>Set output control to address |
| ⊕ Ethernet BusLink     ⊕ CAN Buslink     ⊕ Output Control                                                                                                    | Sub address<br>Enable                                                       | On V                                                                                                    | 1 - 1, the address of the FLEX.                                                                                                    |
| Analog input<br>Input 1<br>Configuration<br>Input 2<br>Input 3<br>Input 4                                                                                                    | Range                                                                       | 0-20mA jumper                                                                                                    | Set input 1 to the range 0 - 20 mA.                                                                                                    |
| Analog output<br>Output 1<br>Homosonal<br>Homosonal<br>Output 2                                                                                                    | Indicator<br>Minimum Level<br>Maximum Level<br>Range                        | 1<br>0<br>1000<br>0-20mA                                                                                                    | Set output 1 to scale FLEX<br>indicator 1:<br>• 0 = 0 mA<br>• 1000 = 20 mA                                                                                |

- RIA700 input 1 is now shown as indicator 116 on the FLEX (see mapping in Appendix I)
   Input 2, 3 and 4 are shown as 117, 118 and 119
- RIA700 output 1 now shows the percentage of the scaling of FLEX indicator 1
  - In this example, if FLEX indicator 1 is 500, RIA700 output 1 is 10 mA and indicates 50.00%

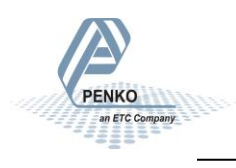

#### 7.2. Ethernet BusLink

Place the RIA700 and the FLEX in the same Ethernet network, for example:

|         | RIA700              |             | FLEX         |                              |
|---------|---------------------|-------------|--------------|------------------------------|
|         |                     | Etl         | hernet Setup | TAC:00000004<br>CAL:00000002 |
| MAC     | 1E:30:6C:A2:45:5E   | IP Number   | 010.001.002  | . 052 <b>1</b>               |
| Name    | RIA700              | Subnet Mask | 255.255.255  | . 0 0 0 EDIT                 |
| Address | 10 . 1 . 2 . 51     | Gateway     | 000.000.000  | . 0 0 0 EDIT                 |
| Mask    | 255 . 255 . 255 . 0 |             | _            |                              |
| Gateway | 0.0.0.0             | Speed       | - Auto       | +                            |
| DHCP    | DISABLE             | Name        | FLEX         | EDIT                         |

Apply the following settings:

| FLEX              |                                        |                                                    |  |  |
|-------------------|----------------------------------------|----------------------------------------------------|--|--|
| Ether             | net Setup TAC:00000004<br>CAL:00000002 | Set the address to 1 - 1 for identification on the |  |  |
|                   | X DHCP                                 | bus.                                               |  |  |
| Port              | 6768 <b>⊡</b>                          |                                                    |  |  |
| Buslink Address   | 1 <b>+</b>                             |                                                    |  |  |
| Buslink Subaddr - |                                        |                                                    |  |  |

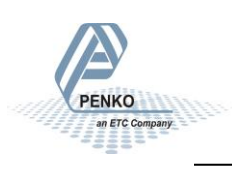

**RIA700** 

|                                                                                                    | Address<br>Sub address           | 1              | Set the address to 1 - 2 for identification on the bus.          |
|----------------------------------------------------------------------------------------------------|----------------------------------|----------------|------------------------------------------------------------------|
| Communication B-R5485 C-Ethernet B-Ethernet BusLink C-CAN Buslink C-Control                                                                                                    | Address<br>Sub address<br>Enable | 1<br>1<br>On • | Set output control to address<br>1 - 1, the address of the FLEX. |
| - Analog input - Input 1 - Input 1 - Input 2 - Input 3 - Input 4 - Input 4 | Range                            | 0-20mA jumper  | Set input 1 to the range 0 - 20<br>mA.                           |
| - Analog output<br>- Output 1<br>- Manual                                                                                                    | Indicator                        | 1              | Set output 1 to scale FLEX indicator 1:                          |
| e Output 2                                                                                                    | Minimum Level<br>Maximum Level   | 1000           | <ul> <li>0 = 0 mA</li> <li>1000 = 20 mA</li> </ul>               |
|                                                                                                    | Range                            | 0-20mA 🗸       |                                                                  |

- RIA700 input 1 is now shown as indicator 116 on the FLEX (see mapping in Appendix I)
   *Input 2, 3 and 4 are shown as 117, 118 and 119*
- RIA700 output 1 now shows the percentage of the scaling of FLEX indicator 1
  - In this example, if FLEX indicator 1 is 500, RIA700 output 1 is 10 mA and indicates 50.00%

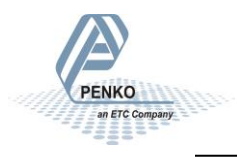

### 8. Firmware update

Update the application firmware by Ethernet or USB connection.

#### 8.1. Ethernet

Connect the RIA700 to the computer through Ethernet. Start PI Mach II. Set communication to Ethernet. Also see the Pi Mach II manual.

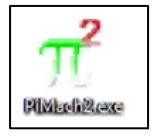

Start the Firmware Update Manager.

|  | Firmware I | Update | Manager |
|--|------------|--------|---------|
|--|------------|--------|---------|

Click Open and select the PIP file.

避 <u>O</u>pen...

Click Search for devices and select the device IP address for the RIA700.

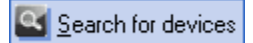

Use double click or the arrow button to move the device from the Source List to the Destination List and click OK.

| Two Phase Selection Dialog                                   | ×              |
|--------------------------------------------------------------|----------------|
| Source List: 1  Destination List: 0  10.1.2.68 I:0628 V:0101 | OK<br>Cancel   |
| Send request to: 10.1.2.255 1 device(s) found Status: Busy   | <u>S</u> earch |

Now click Firmware Update to start the update.

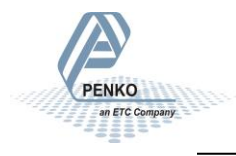

🔮 Firmware update

The RIA700 will reboot automatically and the Firmware Update Manager will show Updated.

| Device             | Id-code | Softw Version | Status  |
|--------------------|---------|---------------|---------|
| ☑ 10.1.2.68 - 0628 | 0628    | 0101 🤇        | Updated |

#### 8.2. USB

Connect the RIA700 to the computer through USB. Start PI Mach II. Set communication to USB. Also see the Pi Mach II manual.

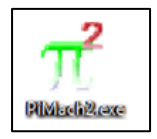

Start the Firmware Update Manager.

🥺 <u>F</u>irmware Update Manager

Click Open and select the PIP file.

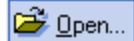

Click Search for devices and select the device with source "0".

Search for devices

Use double click or the arrow button to move the device from the Source List to the Destination List and click OK.

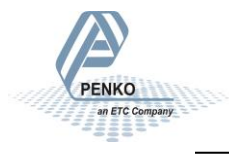

| Two Phase Selection Dialog |                     | <b>×</b>       |
|----------------------------|---------------------|----------------|
| Source List: 1             | Destination List: 0 | OK<br>Cancel   |
| 0                          | 86 255              | <u>S</u> earch |

Now set the RIA700 in Update mode:

Go into the configuration menu by pressing key 3 >2 sec.

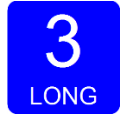

#### Go to ---SoF by pressing key 1 <2 sec until you see ---SoF

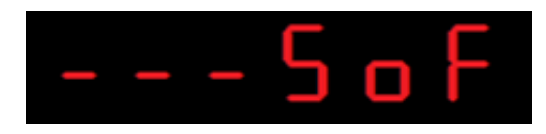

Press key 2 <2sec to enter boot mode.

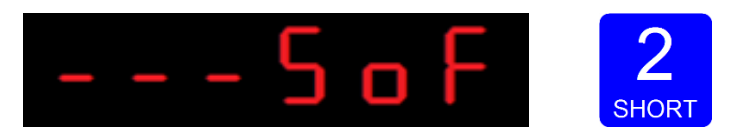

The display shows:

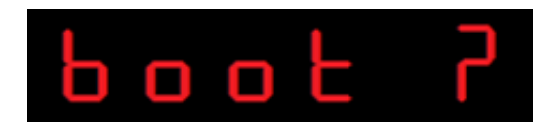

Press key 3 >2sec to set the RIA700 in boot mode.

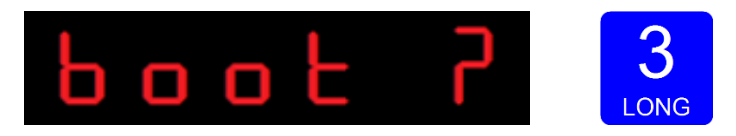

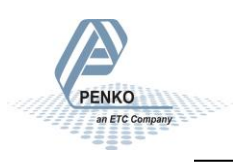

Now click Firmware Update to start the update.

🛂 Firmware update

The RIA700 will reboot automatically and the Firmware Update Manager will show Updated.

| Device       | Id-code | Softw Version | Status  |   |
|--------------|---------|---------------|---------|---|
| <b>v</b> 0 - |         | 0628 V:0101 🤇 | Updated | > |

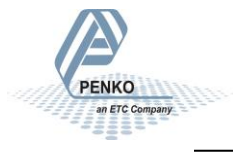

### 9. Backup and Restore

With the RIA700 it's possible to make a backup of the software as it's installed in the device. The software will be saved as an FDI file which stands for Flex Data Image. The Backup data assures that when the device fails, a replacement device can be programmed as a copy of the original device. In case of multiple devices which have to be configured similarly, one device can be programmed, and a backup of this device can be used to program the other device.

#### 9.1. Backup

To back up the device, open Pi Mach II. Go to MENU  $\rightarrow$  ENVIRONMENT  $\rightarrow$  BACKUP DEVICE.

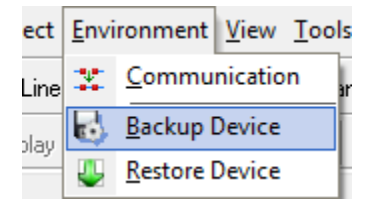

A save dialog is shown. Choose a destination and filename, and click SAVE. The image will be created and saved to this destination.

#### 9.2. Restore

To restore the device, open Pi Mach II. Go to MENU  $\rightarrow$  ENVIRONMENT  $\rightarrow$  RESTORE DEVICE.

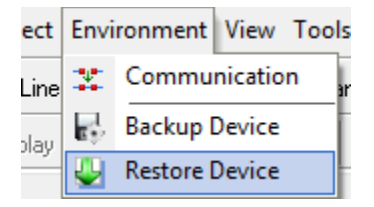

An open dialog is shown. Select the backup file, and click OPEN. The image will be programmed into the device, and the device will restart.

#### 9.3. Progress

The progress of reading and writing is shown in a progress bar. The action can fail by a loss in communication between the PC and the controller. In that case the progress bar will be stuck somewhere between 0 and 100 %. In this case, check the communication and retry.

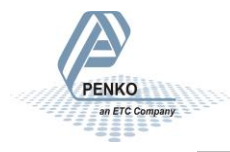

| Erasing the Flash takes a while.<br>Do not close the application until ready. |       |       |
|-------------------------------------------------------------------------------|-------|-------|
| Restore progress 30 %                                                         |       |       |
|                                                                               |       |       |
|                                                                               | Abort | Close |

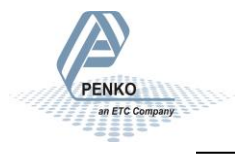

### 10. Standard Factory Settings

| Description             | Display | Value       | Your setting |
|-------------------------|---------|-------------|--------------|
| Local bus communication | 485 1   | 1           |              |
|                         |         |             |              |
| CAN Buslink             | CbL 1   | 2           |              |
|                         | CbL 2   | 1           |              |
|                         | CbL 3   | 1           |              |
|                         | CbL 4   | 250k        |              |
|                         |         |             |              |
| Ethernet                | Adr     | 10          |              |
|                         | Adr     | 1           |              |
|                         | Adr     | 2           |              |
|                         | Adr     | 4           |              |
|                         | Sub     | 255         |              |
|                         | Sub     | 255         |              |
|                         | Sub     | 255         |              |
|                         | Sub     | 0           |              |
|                         | gAt     | 0           |              |
|                         | gAt     | 0           |              |
|                         | gAt     | 0           |              |
|                         | gAt     | 0           |              |
|                         | dHCP    | 1 (disable) |              |
|                         |         |             |              |
| Ethernet Buslink        | EbL 1   | 0           |              |
|                         | EbL 2   | 0           |              |

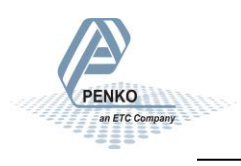

### Appendix I - Mapping RIA700 inputs to FLEX indicators

| Buslink settings RIA700 |            | FLEX indicator number |     |     |     |
|-------------------------|------------|-----------------------|-----|-----|-----|
| Address                 | Subaddress | 1                     | 2   | 3   | 4   |
| 1                       | 1          | 101                   | 102 | 103 | 104 |
| 1                       | 2          | 116                   | 117 | 118 | 119 |
| 1                       | 3          | 131                   | 132 | 133 | 134 |
| 1                       | 4          | 146                   | 147 | 148 | 149 |
| 1                       | 5          | 161                   | 162 | 163 | 164 |
| 2                       | 1          | 201                   | 202 | 203 | 204 |
| 2                       | 2          | 216                   | 217 | 218 | 219 |
| 2                       | 3          | 231                   | 232 | 233 | 234 |
| 2                       | 4          | 246                   | 247 | 248 | 249 |
| 2                       | 5          | 261                   | 262 | 263 | 264 |
| 3                       | 1          | 301                   | 302 | 303 | 304 |
| 3                       | 2          | 316                   | 317 | 318 | 319 |
| 3                       | 3          | 331                   | 332 | 333 | 334 |
| 3                       | 4          | 346                   | 347 | 348 | 349 |
| 3                       | 5          | 361                   | 362 | 363 | 364 |
| 4                       | 1          | 401                   | 402 | 403 | 404 |
| 4                       | 2          | 416                   | 417 | 418 | 419 |
| 4                       | 3          | 431                   | 432 | 433 | 434 |
| 4                       | 4          | 446                   | 447 | 448 | 449 |
| 4                       | 5          | 461                   | 462 | 463 | 464 |
| 5                       | 1          | 501                   | 502 | 503 | 504 |
| 5                       | 2          | 516                   | 517 | 518 | 519 |
| 5                       | 3          | 531                   | 532 | 533 | 534 |
| 5                       | 4          | 546                   | 547 | 548 | 549 |
| 5                       | 5          | 561                   | 562 | 563 | 564 |
| 6                       | 1          | 601                   | 602 | 603 | 604 |
| 6                       | 2          | 616                   | 617 | 618 | 619 |
| 6                       | 3          | 631                   | 632 | 633 | 634 |
| 6                       | 4          | 646                   | 647 | 648 | 649 |
| 6                       | 5          | 661                   | 662 | 663 | 664 |
| 7                       | 1          | 701                   | 702 | 703 | 704 |
| 7                       | 2          | 716                   | 717 | 718 | 719 |
| 7                       | 3          | 731                   | 732 | 733 | 734 |
| 7                       | 4          | 746                   | 747 | 748 | 749 |
| 7                       | 5          | 761                   | 762 | 763 | 764 |
| 8                       | 1          | 801                   | 802 | 803 | 804 |
| 8                       | 2          | 816                   | 817 | 818 | 819 |
| 8                       | 3          | 831                   | 832 | 833 | 834 |
| 8                       | 4          | 846                   | 847 | 848 | 849 |
| 8                       | 5          | 861                   | 862 | 863 | 864 |

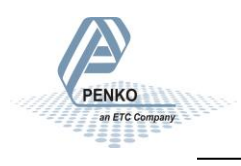

### **Appendix II - Specifications**

| Туре                            | Description                                                                                                    |
|---------------------------------|----------------------------------------------------------------------------------------------------|
| Power supply                    | 18-32 Vdc (24 V type); 2,5W max                                                                                                    |
| Display size                    | 6 digits x 7 segment LED red                                                                                                    |
| Display functions configuration | Ethernet, CAN, Localbus                                                                                                    |
| Display functions live          | Display input and outputs on 7 segment display                                                                                                    |
| Buttons                         | 3                                                                                                    |
| Inputs                          | 4 Analog input 16bit, 420 mA, 020 mA, 024mA, 424 mA or 010V,<br>-55V, -1010V                                                                                    |
|                                 | Resolution 10.000 parts                                                                                                    |
| Outputs                         | 2 Analog output 16bit, 420 mA, 020 mA, 024mA, 424 mA<br>Voltage possible by placing external resistor i.e. 430 Ohm @ 0-24mA<br>range<br>Resolution 10.000 parts |
| I/O read                        | By CAN BusLink/Ethernet BusLink                                                                                                    |
| I/O write                       | By CAN BusLink/Ethernet BusLink                                                                                                    |
| МІВ                             | Full MIB support by USB interface and Ethernet                                                                                                    |
| RS485                           | Non isolated Local Bus protocol                                                                                                    |
| Ethernet                        | TCP/IP, UDP layer with PENKO TP protocol                                                                                                    |
| USB                             | Device, MIB configuration                                                                                                    |
| CANBUS                          | Isolated port for Buslink protocol                                                                                                    |
| Operating temperature           | -10°C to +40°C [14°F to 104°F]                                                                                                    |
| Storage temperature             | -20°C to +70°C [-4°F to 158°F]                                                                                                    |
| Relative Humidity               | 40-90% non-condensing                                                                                                    |
| Protection class                | IP20                                                                                                    |
| Weight                          | 160g                                                                                                    |
| Approvals                       | Industrial CE                                                                                                    |

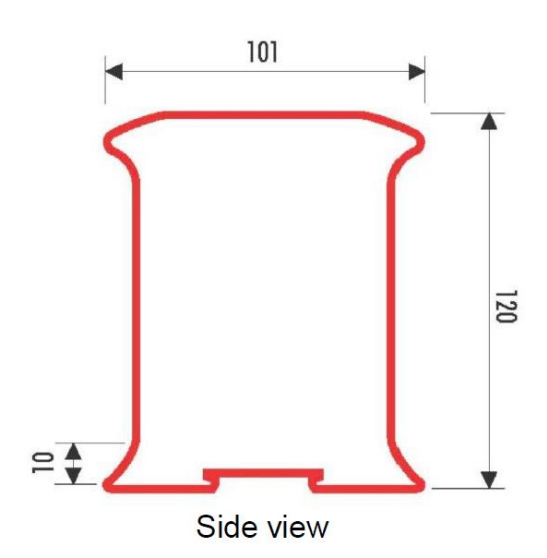

PENKO an ETC Col

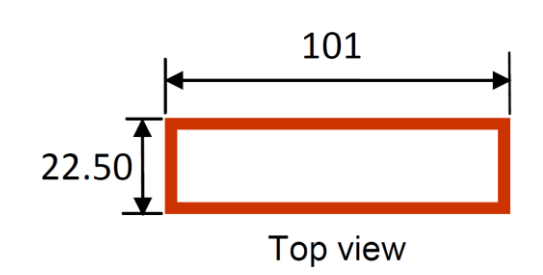

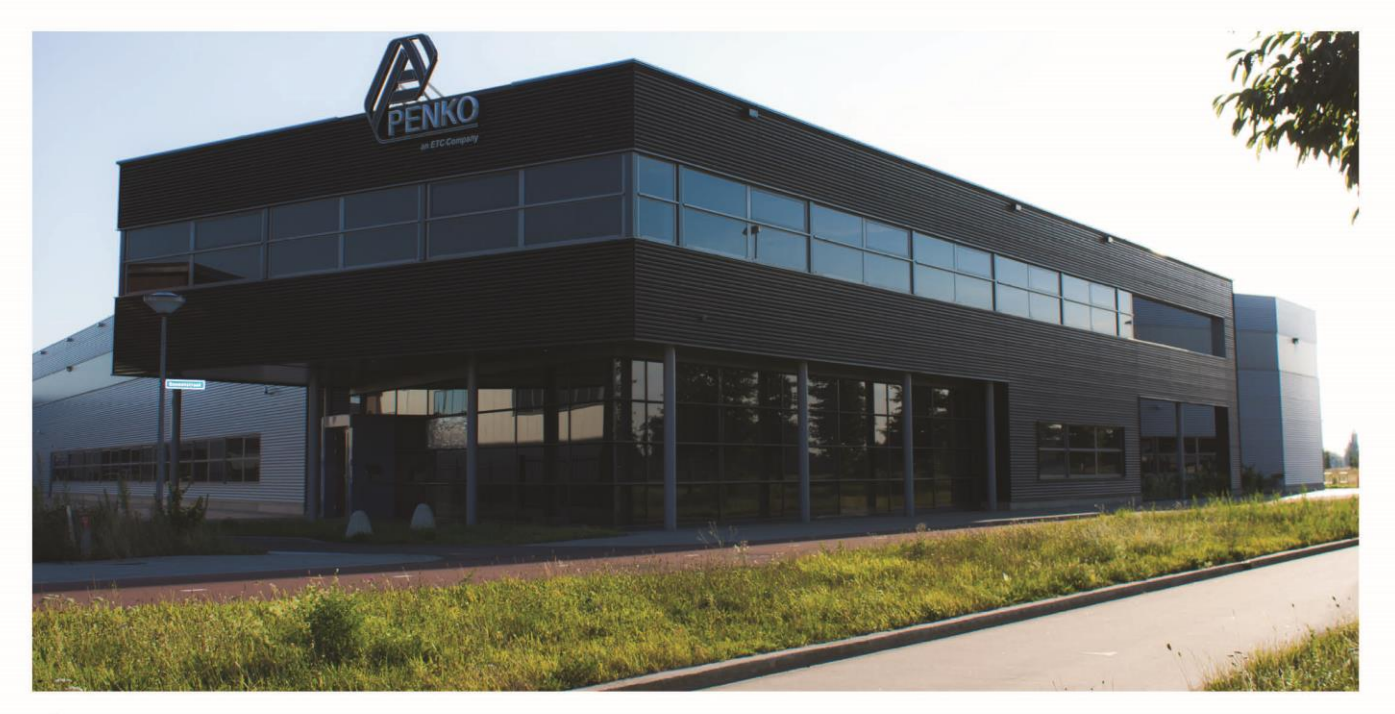

#### **About PENKO**

Our design expertise include systems for manufacturing plants, bulk weighing, check weighing, force measuring and process control. For over 35 years, PENKO Engineering B.V. has been at the forefront of development and production of high-accuracy, high-speed weighing systems and our solutions continue to help cut costs, increase ROI and drive profits for some of the largest global brands, such as Cargill, Sara Lee, Heinz, Kraft Foods and Unilever to name but a few.

Whether you are looking for a simple stand-alone weighing system or a high-speed weighing and dosing controllerforacomplexautomated production line, PENKO has a comprehensive range of standard solutions you can rely on.

#### Certificeëringen

PENKO sets high standards for its products and product performance which are tested, certified and approved by independent expert and government organizations to ensure they meet - and even - exceed metrology industry guidelines. A library of testing certificates is available for reference on:

http://penko.com/nl/publications\_certificates.html

#### **PENKO Profesional Services**

PENKO is committed to ensuring every system is installed, tested, programmed, commissioned and operational to client specifications. Our engineers, at our weighing center in Ede, Netherlands, as well as our distributors around the world, strive to solve most weighing-system issues within the same day. On a monthly basisPENKO offers free training classes to anyone interested in exploring modern, high-speed weighing instruments and solutions. A schedule of training sessions is found on: www.penko.com/training

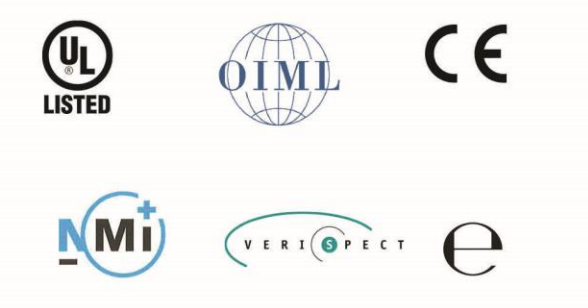

#### **PENKO** Allianties

PENKO's worldwide network: Australia, Belgium, Brazil, China, Danmark, Germany, Egypt, Finland, France, India, Italy, Netherlands, Noorway, Portugal, Slowakia, Spain, Syrië, Turkey, United Kingdom, south Afrika, sweden en Switserland. A complete overview you will find on: **www. penko.com/dealers** 

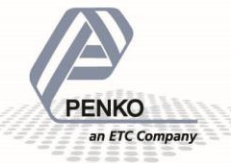

PENKO Engineering BV • Schutterweg 35, NL 6718XC Ede = Tel +31 (0) 318 525630 = Fax +31 (0) 318 52971 = info@penko.com Web • www.penko.com • Copyright © 2014 ETC All rights reserved.